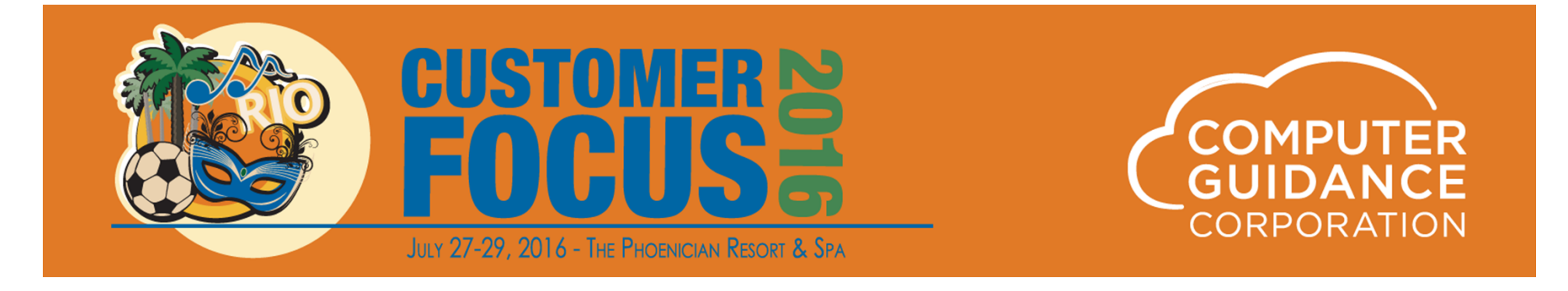

## **401K Processing**

Sal Ashek James Carroll Penny Chambers

© 2016 Computer Guidance Corporation. All Rights Reserved.

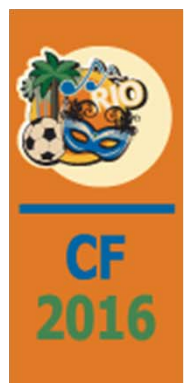

## **401K Presentation Overview**

Included is a setup example for multiple 401K plans with the following:

401K Pre-tax Contribution

401K Post-tax Contribution

401K over 50 Catch-up

401K Employer Match Group Limits

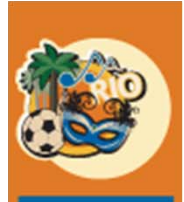

2016

## **401K Processing Overview**

**Deferral Contribution Limits** can be set that are monitored across all plans, both pre tax (401K) and post tax (Roth)

**Employer Match Limits** can be set that are also monitored across all plans, both pre tax (401K) and post tax (Roth)

An employer match is not required

The **employer match** will **honor** a **per pay period limit** and an **annual limit across all plans**, pre tax (401K) and post tax (Roth)

A **401K Catchup** will not be deducted until the combined contributions for all regular plans, both pre tax (401K) and post tax (Roth), have met the set limit

If the limit is met during a pay period, the catchup will start to calculate in that same period

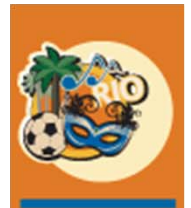

2016

# 401K Setup Requirements for Multiple Plans

#### HR Defaults > 3<sup>rd</sup> Screen

Multiple 401K Limits 401K Deferral Group Code Total Contribution Limit Group Code Annual Maximum Employer Match Limit Group Code

#### HR Maintenance > Description File

Employer Match Group Code Catch-up Limit Group Code

#### HR Maintenance > Employer Match Group Code Maintenance

#### HR Maintenance > Employer Catch-Up Limit Group Code Maintenance

#### PR Maintenance > Distribution Master

Set up the H records for all plans

#### HR Maintenance > Benefit Master

Set up the Benefit Master records for all plans and link to the Group Codes from the HR Defaults

#### HR Maintenance > Personnel Data

Enroll the participating employees

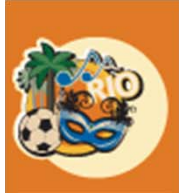

2016

## Step 1: Set up the HR Defaults

Admin > Application Installation > Setup Default Values > HR option > Screen 3

Note: In this illustration, the following has been set as an example.

| 15 000 PC's                                                                                                    | Application Installation S                                                                                                    | SYS530                                                    |
|----------------------------------------------------------------------------------------------------|----------------------------------------------------------------------------------------------------|-----------------------------------------------------------|
| Human Resources<br>Multiple 401K Limits                                                                                                    | <b>401K Pre-Tax/Roth (Post Tax) Deferred Contribution Limit:</b> This is the Limit<br>all deferred 401K plans as set by the IRS for the current year<br><b>Deferred Contribution Limit Group Code:</b> The code (user defined) that will<br>entered on the Benefit Master record(s) that are subject to this deferred<br>contribution limit                                                                                                    | for<br>be<br>red                                          |
| 401K Pre-Tax/Roth (Post Tax) DeferredContribution Limit18000Deferred Contribution Limit Group Code1Maximum Employee Salary for Contribution265000(both taxable and non-taxable)100Percent of Contribution to Compensation100(both taxable and non-taxable)53000Total Contribution Limit53000(both taxable and non-taxable)2Contribution Limit Group Code2Annual Maximum ER Match Limit Group Code3 | <ul> <li>Maximum Employee Salary for Contribution: The total compensation wage limit set by the IRS for the current year. No additional contribution which includes both employee and employer, can be made once this wallimit is met</li> <li>Percent of Contribution to Compensation: The total of all payments made both Employee and Employer for all plans cannot exceed 100% of to compensation or \$53,000 (Total Contribution Limit), whichever is lower. T is defined by the IRS.</li> <li>Contribution Limit Group Code: The code (user defined) that will be entered on the Benefit Master record(s) for the defined plans that are restricted by a IRC Section 415 rulings, which includes both taxable and non-taxable plans</li> <li>Annual Maximum ER Match Limit: The annual limit for the employer mate for all plans as defined by the company</li> </ul> | or<br>ns,<br>nge<br>by<br>tal<br>his<br>red<br>the<br>tch |
| Use hours worked when calculating<br>401K exemption for local taxes                                                                                                    | <b>Annual Maximum ER Match Limit Group Code:</b> The code (user defined) the will be entered on the Benefit Master records(s) for all plans with an ER Mater                                                                                                    | hat<br>ch                                                 |

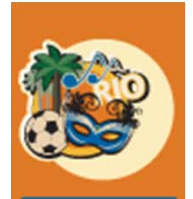

**CF** 20:

## Step 2: Set Up the Group Codes

#### *HR > Maintenance > Description File > Employer Match Group Code*

|   | Human Resources                 | Description Master Maintenance                                                                                                    | HRP10001 HRPM06 - 2              |
|---|---------------------------------|----------------------------------------------------------------------------------------------------|----------------------------------|
| 6 |                                 | Company Number:15Division Number:0<Description Type:Employer Match Group Code 🗸Description Code:401 <                                                                                          |                                  |
|   | Employer Match Grou             | ıp Code                                                                                                    |                                  |
|   | Human Resources                 | Description Master Maintenance                                                                                                    | Mode: Update HRP10002 HRPM06 - 2 |
|   | Description: Employer Match Gro | Description: 401 401 401 401 401 401 401 401 401 401                                                                                                    |                                  |
|   |                                 | This code is <u>user defined</u> and will be<br>entered on each Benefit Master record<br>subject to an Employer Match.<br>The limit will be set up in Employer<br>Match Group Code Maintenance |                                  |

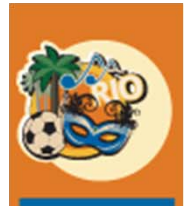

201

## Step 2: Set up the Group Codes

*HR > Maintenance > Description File > Catch-Up Limit Group Code* 

| Human Resources                         | Description Master Maintenance                                                                                                    | HRP10001 HRF             | PM06 - 2 |
|-----------------------------------------|----------------------------------------------------------------------------------------------------|--------------------------|----------|
| Catch-Up Limit Group Code               | Company Number:       15         Division Number:       0 <         Description Type:       Catch-Up Limit Group Code          Description Code:       452 < |                          |          |
| Human Resources                         | Description Master Maintenance                                                                                                    | Mode: Update HRP10002 HR | PM06 - 2 |
| Description: Catch-Up Limit Group Code: | 452                                                                                                    |                          |          |
|                                         | escription: Catch-Up Limit Group Code                                                                                                    |                          |          |
|                                         | be entered on each Benefit Master<br>record set up as a 401K Catch-Up,                                                                                       |                          |          |
|                                         | whether pre-tax or post-tax.                                                                                                    |                          |          |
|                                         | Catch-Up Limit Group Code<br>Maintenance                                                                                                    |                          |          |

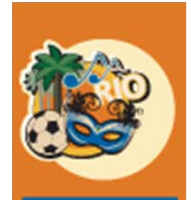

#### Step 3: Employer Match Group Code Maintenance HR > Maintenance > Employer Match Group Code Maintenance

CF Human Resources Group Code Maintenance Mode: Update HRP225R1 HRPM06 - 18 2016 **Employer Match** When the code is either selected via the prompt or Code Company 15 401 < entered and the OK button is Division 0 < selected the Description is displayed Description 401K Employer Group Match In order to see the values OK Fixed Match Percent 100.00 0 will need to be selected again Max 3.00 Prompt for the Code that was previously set up in the Description File. Note that if the code does not already exist in the Description File, you will get this error message: Info Messages If Percent Select Value Can Not exceed 99 Employer Match Company Code 15 Division 0 <

0.00

0.00

Fixed Match

0

Description

Percent

Max

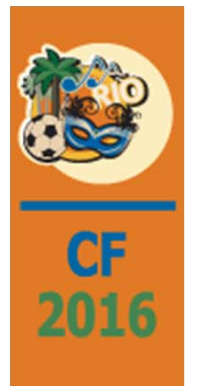

#### Step 3: Employer Match Group Code Maintenance HR > Maintenance > Employer Match Group Code Maintenance

For HR deductions assigned to this Group Code, these fields are used to determine the Employer Match and the Contribution Limit, either percent or fixed.

**Percent:** This field determines the Employer match for an individual deduction by setting it to a percentage of the Employee deduction.

Max or Fixed Match: These fields set the limit for the Employer contribution, for a group of deductions, to a percentage of current period qualified earnings to be matched in any pay period, Max, or a maximum dollar amount the employer will contribute in any pay period, Fixed Match. Fixed Match is an optional field.

Any entry in the **Fixed Match** field will override any entry in the **Max** field. So, if both **Max** and **Fixed Match** are entered, the **Percent Max** would be limited to the amount entered in the **Fixed Match** field.

Leave **blank** for **no fixed dollar** pay period match.

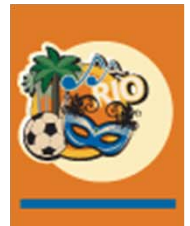

2

# Step 4: Catch-Up Limit Group Code Maintenance

HR > Maintenance > Catch-Up Limit Group Code Maintenance

| Human Resources                                               | Group Code Maintenance                  | Mode: Add HRP225R1 HRPM                                                        |
|---------------------------------------------------------------|-----------------------------------------|--------------------------------------------------------------------------------|
|                                                               | Catch-Up Limit         Code       452 < | Prompt for the code<br>that was previously<br>setup in the Description<br>File |
| Human Resources                                               | Group Code Maintenance                  | Mode: Update HRP225R1 HRPM0                                                    |
|                                                               | Catch-Up Limit Company 15 Code 452 <    |                                                                                |
| Enter the current year<br>catch-up limit as set<br>by the IRS | Description Catch-Up Limit Group Code   |                                                                                |

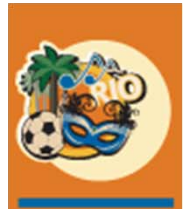

2016

# Step 5: Setup the PR "H" Distribution Records

*Payroll > Maintenance 1 > Distribution Master* 

For this illustration, 3 records will be set up (Pre Tax, Roth Post Tax and Catch-Up)

**Important**: The Catch-Up Distribution record(s) <u>must</u> have a Distribution ID number that is greater than any of the other plan records.

(See slides 25 and 26 if Catch-up Distribution records are not currently set up with the correct numeric sequence)

| Payroll                           |                  |                   | Distribution N | laintenance                        | Mode:           | Update    | PRP22406 |
|-----------------------------------|------------------|-------------------|----------------|------------------------------------|-----------------|-----------|----------|
| Distribution Code: H              | Dis              | tribution Number: | 4              | +01                                | Deduction Type: |           | 0        |
| Description:                      | 401K Pre Tax     |                   |                |                                    | Accounts F      | Payable   |          |
| A                                 | ccount Numbers   |                   |                | Vendor Number:                     | 0               | <         |          |
| Liability:                        | 0205.00000.000 < |                   |                | Vendor Location:                   | 0               | <         |          |
| Expense:                          | 0601.00000.000 < |                   |                | Company Number:                    | 3               | 5         |          |
| Exempt Withholding Tax Coo        | les              | Railroad          |                | Division Number:                   | 5               | 5 <       |          |
| Federal Taxes: Exer               | npt FIT 💌        | RR T1 FICA SS:    |                | Separate Invoice:                  |                 |           |          |
| State / Provinial WH Tax Exer     | npt 🗸            | RR T1 FICA MC:    |                |                                    |                 |           |          |
| SDI / Canadian EHT Not            | Exempt Y         | RR T2 Pension:    |                | Arrears Deduction:                 |                 | 1         |          |
| SUTA / CPP Not                    | Exempt 🔽         | UI:               |                | Auto Create:                       |                 | ן<br>ר    |          |
| Worker's Comp                     | Exempt 🔽         |                   | 70.0000        | Hodata Joh Cost:                   |                 |           |          |
| Local Income Taxes: Exer          | npt 🔽            |                   |                | Zero To-date Amount:               | Ģ               | 🖅 📕 M     | ust be   |
| Condition of Employment Deduction | •                |                   |                | Include in Benefit/Wage Calc:      | L               |           | ecked    |
| Health Insurance Deduction        |                  |                   |                | Exclude from Garnishment Calc:     |                 |           | CUNEU    |
| Other 1                           |                  |                   |                | Do Not Use Department Sub-Account: | L               |           |          |
| Other 2                           |                  |                   |                |                                    |                 |           |          |
| 401K Pre                          | • Tax – Code     | 401               |                | Confirm t                          | the Check Ty    | /pes Sele | ection!  |

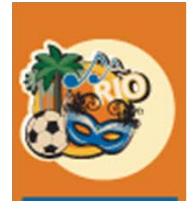

#### Step 6: Setup the Benefit Master Records

HR > Maintenance > Benefit Master > 1<sup>st</sup> Screen

| CE   |                                                                                                    |                                                                                                    |                                                                                                    |
|------|----------------------------------------------------------------------------------------------------|----------------------------------------------------------------------------------------------------|----------------------------------------------------------------------------------------------------|
| CF   | Human Resources                                                                                                    | Benefit Master Maintenance                                                                                                    | Mode: Update HRP02802 HRPM06 - 3                                                                   |
| 2016 | Benefit Number: 401                                                                                                    |                                                                                                    |                                                                                                    |
|      | Description:<br>401K Deterral - Pre Tax<br>Group Matching 401K Pre Tax - Code 4                                                                                                    | 4 <b>01</b>                                                                                                    |                                                                                                    |
|      | Reporting Benefit:       0         Benefit Type:       2.Deductors ♥         Benefit Value:       0.00         Value Description:       2. Deduction         Age to Use for Calculation:       Period End         Frequency Code:       7.Every pay period         Use PW Fringe:       Not using PW Fringe Benefit                                                                                                    | Unit Cost:       0.00       HRS:         Unit Limit:       0       Leave         Unit of Measure:       E       Match Max         Match Maximum:       0.00       Match Max         Employee Maximum:       0.00       Blank         Percent of Wage:       0.00         Include Commission       0         Rounding:       0.00                                                                                                    | S Benefit Category: 401K ACA:<br>ider Phone Number: 4804447000<br>ider Website: 401K@insurance.com |
|      | Benefit Deduction Calculation                                                                                                    | Benefit Match Calculation Taxa                                                                                                    | ible:                                                                                              |
|      | Fixed Amount:     0.00     Arrears Deduction Amount:     0.00       or     or     or       Percent Rate:     0.00     Arrears Deduction Percent:     0.00       Percent Code:     V     Calculation Method:     V       or     or     Regular Hour Rate:     0.000       Overtime Hour Rate:     0.000     Overtime Hour Rate:     0.000       Other Hour Rate:     0.000     V     V       Associated Ben/Ded:     0     V | Match this Benefit:       Incluince         Employee Deduction:       0         Match this Benefit:       Incluince         Matching Percent       0.00         Maximum:       0.00         Maximum:       0.00         Maximum:       0.00         Maximum:       0.00         Maximum:       0.00         Maximum:       0.00         Maximum:       0.00         Maximum:       0.00         Maximum:       0.00         Max Code:       I-Percent         Decident       Union         COBRA Eligible:       Incluinter         Pay Period Minimum:       0.00         COBRA Eligible:       Incluinter         Processing Sequence:       0         Output       Incluinter         Max       Incluinter         Max       Incluinter         Max       Incluinter         Max       Incluinter         Incluinter       Incluinter         Incluinter       Incluinter         Incluinter       Incluinter         Incluinter       Incluinter         Incluinter       Incluinter         Incluinter       Incluinter <th>ude in Gross:      </th> | ude in Gross:                                                                                      |

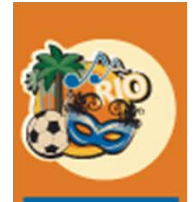

2016

### Step 6: Setup the Benefit Master Records

HR > Maintenance > Benefit Master > 1<sup>st</sup> Screen

| Human Resources                                                                                                    | iror Messages                                                                                                    |                                   |                                                                                                    | Benei                                                                                                    | fit Master Maintenance                                                                                                    |                                                                                                    | Mode: Update                                                                                | HRP02802    | HRPM06 - 3 |
|----------------------------------------------------------------------------------------------------|----------------------------------------------------------------------------------------------------|-----------------------------------|----------------------------------------------------------------------------------------------------|----------------------------------------------------------------------------------------------------|----------------------------------------------------------------------------------------------------|----------------------------------------------------------------------------------------------------|---------------------------------------------------------------------------------------------|-------------|------------|
| Benefit Number: 401<br>UDC<br>Description:<br>401K Deferral - Pre Tax<br>Group Matching                                                                                                    | Field Must Be Entered<br>Warning - Click OK to igrore if using a Group Match (<br>Field Must Be Entered<br>Warning - Click OK to igrore if using a Group Match ( | Code                              |                                                                                                    | ^<br>V                                                                                                    | Click Ok to get to the se<br>The following message<br>This is a warning messa<br>option is checked<br>Just click Ok again | cond scre<br>will occur<br><b>ge</b> becaus                                                                                                    | en<br>se the <b>Match tl</b>                                                                | nis Benefit |            |
| Reporting Benefit:<br>Benefit Type:<br>Benefit Value:<br>Value Description:<br>Age to Use for Calculatio<br>Frequency Code:<br>Use PW Fringe;                                                 | 0 2-Deductions                                                                                                    |                                   | Unit Cost:<br>Unit Limit:<br>Unit of Measure:<br>Match Maximum:<br>Employee Maximum:<br>Percent of Wage:<br>Include Commission<br>Rounding:                                                                                        | 0.00<br>0<br>E<br>0.00<br>0.00 |                                                                                                    | HRSS Benefit Category:<br>Provider Phone Number:<br>Provider Website:                                                                                                    | 401K <<br>4804447000<br>401K@insurance.com                                                  |             | ACA: 🗌     |
| Benefit Deduction Calcul<br>Fixed Amount:<br>or<br>Percent Rate:<br>Percent Code:<br>or<br>Regular Hour Rate:<br>Overtime Hour Rate:<br>Other Hour Rate:<br>Gross Pay Code:<br>Maximum Hours: | lation                                                                                                    | Amount: 0.00 Percent: 0.00 hod: V | Benefit Match Calculation<br>Match this Benefit:<br>Employee Deduction:<br>Matching Percent<br>Pay Period Maximum:<br>Maximum Code:<br>Pay Period Minimum:<br>COBRA Eligible:<br>FSA Code:<br>RRSP Number:<br>Processing Sequence: | ✓         0         0.00         0.00         1.Percentage ▼         0.00                                                                                                    |                                                                                                    | Taxable:<br>Include in Gross:<br>Include in Net:<br>Include in Net:<br>Include in 401K:<br>Print on Check Stub:<br>Cost Distribution:<br>Cost Type:<br>Declining Deduction:<br>Union Number:<br>Union Number:<br>Union Code:<br>Table Code:<br>Table Qualifier:<br>GTL Benefit: | □<br>□<br>□<br>□<br>□<br>□<br>□<br>□<br>□<br>□<br>□<br>□<br>□<br>□<br>□<br>□<br>□<br>□<br>□ |             |            |

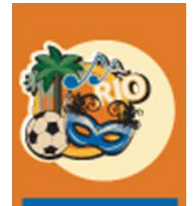

## Step 6: Setup the Benefit Master Records

HR > Maintenance > Benefit Master > 2<sup>nd</sup> Screen

| Human Resources     |  |                                                           |                          | Benefit Master Maintenance                                                                    |             | Mode: Update | HRP02803 HF                   |
|---------------------|--|-----------------------------------------------------------|--------------------------|-----------------------------------------------------------------------------------------------|-------------|--------------|-------------------------------|
| Benefit Number: 401 |  | 401K Deferral - Pre Tax<br>Group Matching                 | K Pre Tax – C            | ode 401 🧯                                                                                     |             |              |                               |
|                     |  |                                                           | Eligibility Requirements | 4011/1415                                                                                     | Codes       | Tax De       | ferred Group Co               |
|                     |  | Years of Service:<br>Hours of Service:<br>Qualifying Age: | 0.0                      | Tax Deferred Group Code:<br>Contribution Limit Group Code:<br>Annual ER Max Match Group Code: |             | Contri       | oution Limit Grou<br>Code     |
|                     |  |                                                           |                          | Transfer to Benefit Number:<br>401K Group Match Code:<br>401K Catch-Up Limit Group Code:      |             | Annu         | al ER Max Matcl<br>Group Code |
|                     |  |                                                           | Election Periods         | Graduated Be                                                                                  | nefit Plans | 401K (       | Group Match Coo               |
|                     |  | Effective Date:                                           | 01/01/2001               | Benefit Basis:<br>Rate Type:                                                                  | V           |              |                               |
|                     |  | January:                                                  |                          |                                                                                               |             |              |                               |
|                     |  | February.<br>March:                                       |                          |                                                                                               |             |              |                               |
|                     |  | April:                                                    |                          |                                                                                               |             |              |                               |
|                     |  | May:<br>June:                                             |                          | Enrollmen                                                                                     | t Plans     |              |                               |
|                     |  | July:                                                     |                          | Plan Required:                                                                                |             |              |                               |
|                     |  | August:                                                   |                          | Plan Enrollment Limit:                                                                        | 0           |              |                               |
|                     |  | September:<br>October:                                    |                          |                                                                                               |             |              |                               |
|                     |  | November:                                                 |                          |                                                                                               |             |              |                               |
|                     |  | December:                                                 | Π                        |                                                                                               |             |              |                               |

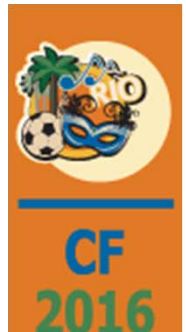

## Step 6: Setup the Benefit Master Records

*HR* > *Maintenance* > *Benefit Master* > 2<sup>nd</sup> *Screen* 

**Tax Deferred Group** Code – the same value as the Deferred Compensation Limit Group Code entered in the HR Defaults

**Contribution Limit Group Code** – the same value as the Contribution Limit Group Code entered in the HR Defaults

**Annual ER Max Match Group Code** - the same value as the Annual Maximum ER Match Limit Group Code entered in the HR Defaults

**401K Group Match Code** - the same value as the Employer Match Group Code set up in steps 2 and 3.

**Note: Transfer to Benefit Number** - can be used to identify another post tax benefit that contributions can be rolled into once this defined compensation plan has exceeded either the Tax Deferred 401K limits or the Contribution IRC 415 limits and the employee is still eligible to continue contributing to a defined compensation plan.

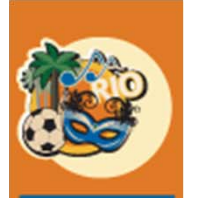

2016

## Step 7: Enroll the Participating Employee

*HR* > *Maintenance* > *Personnel Data* > *Employee Data* > *Benefit/Deduction* 

| Human Resource      | S                         |                                                        | 401 Pi                | re Tax          | – Cod           | e 401            |                                |                 | Benefit     | t/Deductior | n Enrollment            |                |                     |                     |           | Mode:   | Update        | HRP12801  |                 | HRPM06 - 8 |
|---------------------|---------------------------|--------------------------------------------------------|-----------------------|-----------------|-----------------|------------------|--------------------------------|-----------------|-------------|-------------|-------------------------|----------------|---------------------|---------------------|-----------|---------|---------------|-----------|-----------------|------------|
| Social Security Nur | nber: 222-22-2222         |                                                        |                       |                 | Employee Nar    | me: Cindy B Hope |                                |                 |             |             |                         |                |                     |                     |           |         |               |           |                 |            |
| General             | General 2                 | Attendance                                             | Behavioral Prof       | Benefit/Deducti | Benefits Select | Comment          | Comp Time                      | Company Propert | Contact     | Depen       | dents Education         | Emp Deductions | Employment          | Events              | Grievance | History | Ind Specialty | Insurance | Language Skills | ]          |
| Medical             | Memberships               | Military Servic                                        | Occupation Hist       | References      | Resume          | Solary Review    | Skill History                  | Skill Inventory | State/Local | Terminal    | tion His Termination Li | Training       | UDC                 | Vac/Sick/Comp       |           |         |               |           |                 | -          |
| Benefit Number:     | 401                       | 1 401K Deferral - Pre Tax Group Matching Enroll the em |                       |                 |                 |                  |                                |                 | empl        | oye         | e in all ap             | propria        | te part             | icipatir            | ng plans  | S       |               |           |                 |            |
|                     |                           | Frequency Co                                           | de:                   |                 |                 | 7-Every pay p    | eriod 🗸                        |                 |             |             |                         |                | D                   | eduction/Benefit Ar | nounts    |         |               |           |                 |            |
|                     |                           | Start Date:                                            |                       |                 |                 | 12/31/2099       |                                |                 |             |             |                         |                | Year-to-Date        |                     | To-Date   |         | Remaining     | 9         |                 |            |
|                     | End Date:                 |                                                        |                       | 06/30/2001      |                 |                  |                                |                 | Employee:   |             | 0.00                    |                | 0.00                | D                   | 0.        | .00     |               |           |                 |            |
|                     | Declined:                 |                                                        |                       |                 |                 |                  |                                |                 | Employer:   |             | 0.00                    |                | 0.00                | D                   |           |         |               |           |                 |            |
|                     |                           | Date Declined                                          | l:                    |                 |                 |                  |                                |                 |             |             |                         |                |                     |                     |           |         |               |           |                 |            |
|                     |                           |                                                        | Calculation Overrides |                 |                 |                  |                                |                 |             |             |                         | Ac             | counts Payable Inte | egration            |           |         |               |           |                 |            |
|                     |                           | Fixed Amount                                           |                       | 0.00            |                 | Arrears De       | Arrears Deduction Amount: 0.00 |                 |             |             | Vendor Number: 0 <      |                |                     |                     |           |         |               |           |                 |            |
|                     |                           | or                                                     |                       |                 |                 | or               |                                |                 | 4           |             | Vendor Location:        |                |                     |                     |           |         |               |           |                 |            |
|                     |                           | Percent:                                               | 10                    | .00             |                 | Arrears De       | duction Percent:               | 0.00            |             |             | Company Number: 0       |                |                     |                     |           |         |               |           |                 |            |
|                     |                           | tode:                                                  | 1-Gros                | SS ¥            |                 | Calculation      | on Method:                     |                 | V           |             | Division Number:        |                | 0                   | <                   |           |         |               |           |                 |            |
|                     |                           | U                                                      |                       |                 | $\mathbf{N}$    |                  |                                |                 |             |             |                         |                |                     |                     |           |         |               |           |                 |            |
|                     |                           | Regular Hour                                           | Rate:                 | 0.000           |                 |                  |                                |                 |             |             | Discretionary Deduction |                |                     |                     |           |         |               |           |                 |            |
|                     | Overtime Hour Rate: 0.000 |                                                        |                       |                 | In the          | Calcula          | tion Ov                        | erride          | s se        | ction ent   | er the Fi               | ixed An        | nount d             | or Perce            | ent ele   | cted by | / the e       | mploye    | e               |            |
|                     |                           | Other Hour Ra                                          | ite:                  | 0.000           |                 |                  |                                |                 |             |             |                         |                |                     |                     |           |         |               |           |                 |            |
|                     |                           | Gross Pay Co                                           | de: O-All H           | lourly Gross    | V               |                  |                                |                 |             |             |                         |                |                     |                     |           |         |               |           |                 |            |
|                     |                           |                                                        |                       |                 |                 |                  |                                |                 |             |             |                         |                |                     |                     |           |         |               |           |                 |            |

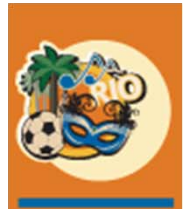

2016

# Step 5: Setup the PR "H" Distribution Records

*Payroll > Maintenance 1 > Distribution Master* 

For this illustration, 3 records will be set up (Pre Tax, Roth Post Tax and Catch-Up)

<u>Important</u>: The Catch-Up Distribution record(s) <u>must</u> have a Distribution ID number that is greater than any of the other plan records.

(See slides 25 and 26 if Catch-up Distribution records are not currently set up with the correct numeric sequence)

| Payroll                           |                 |                      | Distribution | Maintenance                            | Mode: U      | Update | PRP22406  | PRPM08 - 7 |
|-----------------------------------|-----------------|----------------------|--------------|----------------------------------------|--------------|--------|-----------|------------|
| Distribution Code: H              |                 | Distribution Number: |              | 403 Deductio                           | on Type:     |        | 0         |            |
| Description:                      | ROTH POST-TAX   |                      |              |                                        | Accounts Pay | able   |           |            |
|                                   | Account Numbers |                      |              | Vendor Number:                         | 0            | <      |           |            |
| Liability:                        | 2500.00000.000  | <                    |              | Vendor Location:                       | 0            | <      |           |            |
| Expense:                          | 6100.00000.000  | <                    |              | Company Number:                        | 15           |        |           |            |
| Exempt Withholdi                  | ing Tax Codes   | Railroad             |              | Division Number:                       | 0            | <      |           |            |
| Federal Taxes:                    | Not Exempt      | RR T1 FICA SS:       |              | Separate Invoice:                      |              |        |           |            |
| State / Provinial WH Tax          | Not Exempt      | RR T1 FICA MC:       |              |                                        |              |        |           |            |
| SDI / Canadian EHT                | Not Exempt      | RR T2 Pension:       |              | Arrears Deduction                      |              |        |           |            |
| SUTA / CPP                        | Not Exempt      | UI:                  |              | Auto Create:                           |              |        |           |            |
| Worker's Comp                     | Not Exempt      |                      |              | Update Job Cost:                       |              |        |           |            |
| Local Income Taxes:               | Not Exempt      |                      |              | Zero To-date Amount:                   | Y            | ┝──┥   | Must be C | hecked     |
| Condition of Employment Deduction |                 |                      |              | include in Benefit/wage Calc:          |              | · I    |           |            |
| Health Insurance Deduction        |                 |                      |              | Exclude from Garnishment Calc:         |              |        |           |            |
| Other 1                           |                 |                      |              | Do Not Use Department Sub-Account:     |              |        |           |            |
| Other 2                           |                 |                      |              |                                        |              |        |           |            |
| 401K Roth I                       | Post Tax – Cod  | e 403                |              | Confirm the Che<br>Previous Check Type | eck Types    | Select | ion!      |            |

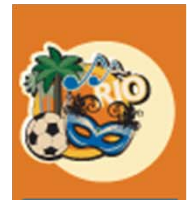

20

## Step 6: Setup the Benefit Master Records

HR > Maintenance > Benefit Master > 1<sup>st</sup> Screen

| F  | Human Resources                                    | Benefit Master Maintenance                               | Mode: Update HRP02802 | HRPM06 - 3 |
|----|----------------------------------------------------|----------------------------------------------------------|-----------------------|------------|
| 16 | Benefit Number: 403                                |                                                          |                       |            |
| TO | UDC                                                |                                                          |                       |            |
|    | Description:                                       |                                                          |                       |            |
|    | 401K Roth Deduction - Post Tax Deferral            | A                                                        |                       |            |
|    | Group Matching 401K Roth Post Tax – C              | ode 403                                                  |                       |            |
|    | Reporting Benefit: 0 Power of it Turner            | Unit Cost: 0.00 HRSS Benefit Cate                        | nory: K ACA:          | Π          |
|    | Benefit Type: 20eductions  20eductions             | Unit Limit: 0 Leave Provider Phone Nu                    | mber: 0               | -          |
|    | Benefit Value: 0.00                                | Unit of Measure: E Match Max & Provider Website:         |                       |            |
|    | Value Description:                                 | Match Maximum: 0.00 EE Max                               |                       |            |
|    | Age to Use for Calculation: -Period End            | Employee Maximum: 0.00 blank                             |                       |            |
|    | Frequency Code: 7-Every pay period 🔽               | Percent of Wage:                                         |                       |            |
|    | Use PW Fringe: Not using PW Fringe Benefit 🔽       |                                                          |                       |            |
|    |                                                    | Rounding:                                                |                       |            |
|    | Benefit Deduction Calculation                      | Benefit Match Calculation Taxable:                       |                       |            |
|    | Fixed Amount: 0.00 Arrears Deduction Amount: 0.00  | latch this Benefit: Check Include in Gross:              |                       |            |
|    | or or                                              | Employee Deduction: 0 Match This Benefit Include in Net: |                       |            |
|    | Percent Rate: 0.00 Arrears Deduction Percent: 0.00 | Matching Percent 0.00 Print on Check Stu                 | □<br>b: 🔽             |            |
|    | Percent Code: Calculation Method:                  | Pay Period Maximum: 0.00 Max Code = Cost Distribution:   | -                     |            |
|    | Regular Hour Rate: 0.000                           | Bay Bailed Minimum 0.00 1-Percent Cost Type:             |                       |            |
|    | Overtime Hour Rate: 0.000                          | Declining Deduction                                      | n:                    |            |
|    | Other Hour Rate: 0.000                             | Union Number:                                            |                       |            |
|    | Gross Pay Code: 0-All Hourly Gross                 | COBRA Eligible: Union Code:                              |                       |            |
|    | Maximum Hours: 0.00                                | RRSP Number: 0                                           |                       |            |
|    | -Per Pay Period 🗸                                  | Table Qualitier:                                         |                       |            |
|    | Associated Ben/Ded: 0 K                            | GTL Benefit:                                             | <u>v</u> <u>v</u>     |            |

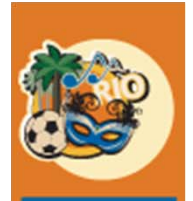

CI 20:

## Step 6: Setup the Benefit Master Records

HR > Maintenance > Benefit Master > 2<sup>nd</sup> Screen

|   | Human Resources                                                               |                                                           | Benefit Maste         | Mode: Update                                                                                                    | HRP02803 HRPM06 | 3 - 3    |                                                                     |  |
|---|-------------------------------------------------------------------------------|-----------------------------------------------------------|-----------------------|----------------------------------------------------------------------------------------------------|-----------------|----------|---------------------------------------------------------------------|--|
| 6 | Benefit Number: 403                                                           | 101K Roth Deduction - Post Tax<br>Group Match             | 401K Roth Pos         | < >                                                                                                    |                 |          |                                                                     |  |
|   |                                                                               | Elic                                                      | gibility Requirements | 401K/415 Code                                                                                                    | s               |          |                                                                     |  |
|   | Refer to Slide 15<br>above for detail<br>description of the<br>401K/415 Codes | Years of Service:<br>Hours of Service:<br>Qualifying Age: |                       | Tax Deferred Group Code:         Contribution Limit Group Code:         Annual ER Max Match Group Code:         Transfer to Benefit Number:         401K Group Match Code:         401K Catch-Up Limit Group Code: |                 | Tax Defr | erred Group Code<br>ntribution Limit<br>Group Code<br>nual ER Match |  |
|   |                                                                               |                                                           | Election Periods      | Graduated Benefit                                                                                                    | Plans           |          | Group code                                                          |  |
|   |                                                                               |                                                           |                       | Benefit Basis:                                                                                                    | V               | 401K     | Group Match Code                                                    |  |
|   |                                                                               | Effective Date:<br>January:                               | 01/01/2001            | Rate Type:                                                                                                    | V               |          |                                                                     |  |
|   |                                                                               | February:<br>March:                                       |                       |                                                                                                    |                 |          |                                                                     |  |
|   |                                                                               | April:<br>May:                                            |                       |                                                                                                    |                 |          |                                                                     |  |
|   |                                                                               | June:                                                     |                       | Enrollment Plan                                                                                                    | ns              |          |                                                                     |  |
|   |                                                                               | August:                                                   |                       | Plan Enrollment Limit:                                                                                                    | 0               |          |                                                                     |  |
|   |                                                                               | September:<br>October:                                    |                       |                                                                                                    |                 |          |                                                                     |  |
|   |                                                                               | November:<br>December:                                    |                       |                                                                                                    |                 |          |                                                                     |  |

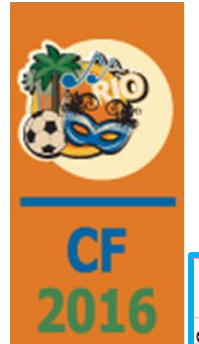

# Step 7: Enroll the Participating Employee

#### *HR* > *Maintenance* > *Personnel Data* > *Employee Data* > *Benefit/Deduction*

| Ei<br>tance Behavioral Prof Benefit Deduction<br>Servic Occupation Hist References R<br>401K Roth Dedu<br>uency Code:<br>Date: | mployee Name: Cindy B Hope<br>effts Select Comment<br>esume Salary Review<br>uction - Post Tax Deferral Group M<br>7-Every pay perio | Comp Time Com<br>Skill History Ski                                                                                                    | mpany Propert<br>kill Inventory<br><b>Tikoll tl</b>                                                                                                    | Contact<br>State/Local                                                                                                    | Dependents<br>Termination H                                                                                                    | s Education<br>His Termination Lis                                                                                                    | Emp Deductions<br>Training                                                                                                    | Employment<br>UDC                                                                                                    | Events<br>Vac/Sick/Comp                                                                                                    | Grievance                                                                                                    | History                                                                                                    | Ind Specialty                                                                                                    | Insurance                                                                                                    | Language Skills                                                                                                    |
|----------------------------------------------------------------------------------------------------|----------------------------------------------------------------------------------------------------|----------------------------------------------------------------------------------------------------|----------------------------------------------------------------------------------------------------|----------------------------------------------------------------------------------------------------|----------------------------------------------------------------------------------------------------|----------------------------------------------------------------------------------------------------|----------------------------------------------------------------------------------------------------|----------------------------------------------------------------------------------------------------|----------------------------------------------------------------------------------------------------|----------------------------------------------------------------------------------------------------|----------------------------------------------------------------------------------------------------|----------------------------------------------------------------------------------------------------|----------------------------------------------------------------------------------------------------|----------------------------------------------------------------------------------------------------|
| Iance Behavioral Prof Benefit/Deducting Bene<br>Servic Occupation Hist References R<br>401K Roth Dedu<br>Jency Code:<br>Date:  | efits Select Comment<br>tesume Salary Review<br>uction - Post Tax Deferral Group M<br>7-Every pay perio                              | Comp Time Com<br>Skill History Ski<br>Ern                                                                                                    | mpany Propert<br>kill Inventory                                                                                                    | Contact<br>State/Local                                                                                                    | Dependents<br>Termination H                                                                                                    | s Education<br>His Termination Lis                                                                                                    | Emp Deductions<br>Training                                                                                                    | Employment<br>UDC                                                                                                    | Events<br>Vac/Sick/Comp                                                                                                    | Grievance                                                                                                    | History                                                                                                    | Ind Specialty                                                                                                    | Insurance                                                                                                    | Language Skills                                                                                                    |
| Servic Occupation Hist References R<br>401K Roth Dedu<br>uency Code:<br>Date:                                                  | Kesunic Salary Review Uction - Post Tax Deferral Group M 7.Every pay perio                                                           | Skill History Sk                                                                                                    | kill Inventory                                                                                                    | State/Local                                                                                                    | Termination H                                                                                                    | His Termination Lis                                                                                                    | Training                                                                                                    | UDC                                                                                                    | Vac/Sick/Comp                                                                                                    |                                                                                                    |                                                                                                    |                                                                                                    |                                                                                                    |                                                                                                    |
| 401K Roth Dedu<br>uency Code:<br>Date:                                                                                         | uction - Post Tax Deferral Group M<br>7-Every pay perio                                                                              | en I                                                                                                    | iroll ti                                                                                                    | he emp                                                                                                    |                                                                                                    |                                                                                                    |                                                                                                    |                                                                                                    | 1                                                                                                    |                                                                                                    |                                                                                                    |                                                                                                    |                                                                                                    |                                                                                                    |
| uency Code:<br>Date:                                                                                                    | 7-Every pay perio                                                                                                    | nd V                                                                                                    |                                                                                                    |                                                                                                    | bioye                                                                                                    | e in all a                                                                                                    | ppropr                                                                                                    | iate pa                                                                                                    | rticipat                                                                                                    | ting pla                                                                                                    | ns                                                                                                    |                                                                                                    |                                                                                                    |                                                                                                    |
| Date:                                                                                                    | 40/04/0000                                                                                                    | vu                                                                                                    |                                                                                                    |                                                                                                    |                                                                                                    |                                                                                                    |                                                                                                    | De                                                                                                    | duction/Benefit Am                                                                                                    | nounts                                                                                                    |                                                                                                    |                                                                                                    |                                                                                                    |                                                                                                    |
| <b>N</b> .(                                                                                                    | 12/31/2099                                                                                                    |                                                                                                    |                                                                                                    |                                                                                                    |                                                                                                    |                                                                                                    |                                                                                                    | Year-to-Date                                                                                                    |                                                                                                    | To-Date                                                                                                    |                                                                                                    | Remaining                                                                                                    |                                                                                                    |                                                                                                    |
| Jate:                                                                                                    | 06/30/2001                                                                                                    |                                                                                                    |                                                                                                    |                                                                                                    | Em                                                                                                    | ployee:                                                                                                    |                                                                                                    | 0.00                                                                                                    |                                                                                                    | 0.00                                                                                                    |                                                                                                    | 0.0                                                                                                    | 00                                                                                                    |                                                                                                    |
| ned:                                                                                                    |                                                                                                    |                                                                                                    |                                                                                                    |                                                                                                    | Em                                                                                                    | ployer:                                                                                                    |                                                                                                    | 0.00                                                                                                    |                                                                                                    | 0.00                                                                                                    |                                                                                                    |                                                                                                    |                                                                                                    |                                                                                                    |
| Declined:                                                                                                    |                                                                                                    |                                                                                                    |                                                                                                    |                                                                                                    |                                                                                                    |                                                                                                    |                                                                                                    |                                                                                                    |                                                                                                    |                                                                                                    |                                                                                                    |                                                                                                    |                                                                                                    |                                                                                                    |
|                                                                                                    | Calculation Overrides                                                                                                    |                                                                                                    |                                                                                                    |                                                                                                    |                                                                                                    |                                                                                                    |                                                                                                    | Acc                                                                                                    | counts Payable Inte                                                                                                    | gration                                                                                                    |                                                                                                    |                                                                                                    |                                                                                                    |                                                                                                    |
| Amount: 0.00                                                                                                    | Arrears Deduc                                                                                                    | ction Amount:                                                                                                    | 0.00                                                                                                    |                                                                                                    | Ven                                                                                                    | ndor Number:                                                                                                    |                                                                                                    | 0                                                                                                    | <                                                                                                    |                                                                                                    |                                                                                                    |                                                                                                    |                                                                                                    |                                                                                                    |
|                                                                                                    | Ĩ                                                                                                    |                                                                                                    |                                                                                                    |                                                                                                    | Ven                                                                                                    | ndor Location:                                                                                                    |                                                                                                    | 0                                                                                                    | <                                                                                                    |                                                                                                    |                                                                                                    |                                                                                                    |                                                                                                    |                                                                                                    |
| ent: 7.00                                                                                                    | Arrears Deduc                                                                                                    | ction Percent:                                                                                                    | 0.00                                                                                                    |                                                                                                    | Cor                                                                                                    | mpany Number:                                                                                                    |                                                                                                    | 0                                                                                                    |                                                                                                    |                                                                                                    |                                                                                                    |                                                                                                    |                                                                                                    |                                                                                                    |
| : I-Gross V                                                                                                    | Calculation N                                                                                                    | Method:                                                                                                    |                                                                                                    | V                                                                                                    | Divi                                                                                                    | ision Number:                                                                                                    |                                                                                                    | 0                                                                                                    | <                                                                                                    |                                                                                                    |                                                                                                    |                                                                                                    |                                                                                                    |                                                                                                    |
| lar Hour Rate: 0.000                                                                                                    | $\mathbf{N}$                                                                                                    |                                                                                                    |                                                                                                    |                                                                                                    | Dis                                                                                                    | cretionary Deduction:                                                                                                    |                                                                                                    |                                                                                                    |                                                                                                    |                                                                                                    |                                                                                                    |                                                                                                    |                                                                                                    |                                                                                                    |
| time Hour Rate: 0.000                                                                                                    | In the C                                                                                                    | Calculati                                                                                                    | ion Ov                                                                                                    | verride                                                                                                    | s sec                                                                                                    | tion ente                                                                                                    | er the F                                                                                                    | ixed A                                                                                                    | mount                                                                                                    | or Perc                                                                                                    | ent el                                                                                                    | ected b                                                                                                    | y the e                                                                                                    | employ                                                                                                    |
| r Hour Rate: 0.000                                                                                                    |                                                                                                    |                                                                                                    |                                                                                                    |                                                                                                    |                                                                                                    |                                                                                                    |                                                                                                    |                                                                                                    |                                                                                                    |                                                                                                    |                                                                                                    |                                                                                                    |                                                                                                    |                                                                                                    |
| s Pay Code: 0-All Hourly Gross                                                                                                 | V                                                                                                    |                                                                                                    |                                                                                                    |                                                                                                    |                                                                                                    |                                                                                                    |                                                                                                    |                                                                                                    |                                                                                                    |                                                                                                    |                                                                                                    |                                                                                                    |                                                                                                    |                                                                                                    |
| De<br>I A<br>Iar<br>Iar<br>I H<br>S P                                                                                          | clined:                                                                                                    | celined:<br>Calculation Overrides<br>mount:<br>7,00<br>4,rrears Dedu<br>or<br>4,rrears Dedu<br>or<br>4,rrears Dedu<br>or<br>4,rrears Dedu<br>Calculation<br>Hour Rate:<br>0,000<br>e Hour Rate:<br>0,000<br>ur Rate:<br>0,000<br>ur R | celined: Calculation Overrides  Calculation Overrides  nount: Calculation Overrides  Arrears Deduction Amount: or Arrears Deduction Percent: Calculation Method:  Hour Rate: 0.000 e Hour Rate: 0.000 ay Code: Q-AI Hourly Gross | celined: Calculation Overrides  Calculation Overrides  Calculation Amount: Constraint Constraint Co | eclined:  Calculation Overrides  nount: Calculation Overrides  or  calculation Percent: 0.00 calculation Nethod: V  Hour Rate: 0.000 eHour Rate: 0.000 In the Calculation Override our Rate: 0.000 vy Code: Arrears | celined: Calculation Overrides  mount: 0.00 Arrears Deduction Amount: 0.00 Ver  or Ver  or Ver  arrears Deduction Percent: 0.00 Co  torr Rate: 0.000 calculation Method: Ver  bit  thur Rate: 0.000 calculation Method: Dis  thur Rate: 0.000 calculation Method: Ver  bit  thur Rate: 0.000 calculation Ver  bit calculation Method: Ver  bit calculation Method: Ver  bit calculation Method: Ver  bit calculation Method: Ver  bit calculation Method: Ver  bit calculation Method: Ver  bit calculation Overrides sect calculation Ver  bit calculation Ver  bit calcul | celined:     Calculation Overrides     nount:     000     Arrears Deduction Amount:     000     or     Vendor Number:     Vendor Location:     Company Number:     1.Gross V     Arrears Deduction Percent:     0.00     Arrears Deduction Percent:     0.00     Calculation Method:     Discretionary Deduction:     Hour Rate:     0.000     ay Code:     0.000     ay Code:     0.001     arrears Deduction Percent:     0.000     Calculation Method:        Discretionary Deduction:     arrears Deduction Percent:     0.000        Discretionary Deduction:     arrears Deduction Overrides section enter | eclined:  Calculation Overrides  Calculation Arrears Deduction Amount:  O  O  Arrears Deduction Amount:  O  O  Arrears Deduction Percent:  O  O  Company Number:  Calculation Method:  Discretionary Deduction:  Hour Rate:  O  O  Arrears Deduction Method:  Discretionary Deduction:  Hour Rate:  O  O  Arrears Deduction  In the Calculation Overrides section enter the F  or Rate:  O  O  Arrears Deduction  Arrears Deduction  Arrears Deduction  Company Number:  Discretionary Deduction:  Arrears Deduction  Arrears Deduction  Arrears  Arrears Deduction  Arrears  Arrears Deduction  Arrears  Arrears  Arre | eclined:  Calculation Overrides  Arrears Deduction Amount:  Calculation Overrides  Arrears Deduction Percent:  Calculation Percent:  Calculation Method:  Vendor Location:  Company Number:  Calculation Method:  Discretionary Deduction:  Hour Rate:  0000  In the Calculation Overrides section enter the Fixed Au  arcears Deduction  ay Code:  Arrears Deduction  Calculation Overrides section enter the Fixed Au  Company Number:  Calculation Overrides section enter the Fixed Au  Company Number:  Calculation Overrides section enter the Fixed Au  Company Number:  Calculation Overrides section enter the Fixed Au  Company Number:  Calculation Overrides section enter the Fixed Au  Company Number:  Calculation Overrides section enter the Fixed Au  Company Number:  Calculation Overrides section enter the Fixed Au  Company Number:  Calculation Overrides section enter the Fixed Au  Company Number:  Calculation Overrides section enter the Fixed Au  Company Number:  Calculation Overrides section enter the Fixed Au  Calculation Overrides section enter the Fixed Au  Calculation Overrides section enter the Fixed Au  Calculation Overrides section enter the Fixed Au  Calculation Percent:  Calculation Overrides section enter the Fixed Au  Calculation Percent:  Calculation Percent:  Calculation Percent: Calculation Percent: Calculation | celined:   Calculation Overrides   nount:   0.00   Arrears Deduction Amount:   0.00   or   Vendor Location:   Vendor Location:   0.00   Arrears Deduction Percent:   0.00   Arrears Deduction Nethod:   Vendor Location:   0.00   Calculation Method:   Vendor Number:   0.00   In the Calculation Overrides section enter the Fixed Amount   ay Code:   Vendor Kate:   0.000 | clined:  Calculation Overrides  Accounts Payable Integration  Arrears Deduction Amount:  Arrears Deduction Amount:  Arrears Deduction Percent:  OU  Arrears Deduction Percent:  OU  Calculation Method:  Hour Rate:  OU  Hour Rate:  OU  In the Calculation Overrides section enter the Fixed Amount or Percent ay Code:  Arrears V | clined:  Calculation Overrides  Arrears Deduction Amount:  Calculation Overrides  Arrears Deduction Percent:  Calculation Method:  Calculation Method:  Calculation Method:  Calculation Overrides section enter the Fixed Amount or Percent ello  ary Code:  Arrears  Arrears  A | elined:  Calculation Overrides  Arrears Deduction Amount:  Calculation Method:  Calculation Method:  Calculation Method:  Calculation Overrides section enter the Fixed Amount or Percent elected b  Tarket:  Compare Parcent:  Calculation Overrides section enter the Fixed Amount or Percent elected b  Calculation Overrides section enter the Fixed Amount or Percent elected b  Calculation Verder:  Calculation Verder:  Calculation Overrides section enter the Fixed Amount or Percent elected b  Calculation Verder:  Calculation Verder:  Calculation Overrides section enter the Fixed Amount or Percent elected b  Calculation Verder:  Calculation Verder:  Calculation Verder:  Calculation Overrides section enter the Fixed Amount or Percent elected b  Calculation Verder:  Calculation Verder:  Calculation Verder:  Calculation Overrides section enter the Fixed Amount or Percent elected b  Calculation Verder:  Calculation Verder:  Calcula | elinet:  Calculation Overrides  Arrears Deduction Amount:  O  Arrears Deduction Percent:  O  Arrears Deduction Percent:  O  Calculation Method:  Hour Rate:  O  O  Hour Rate:  O  O  In the Calculation Overrides section enter the Fixed Amount or Percent elected by the expression  arrears Deduction  arrears  briter  briter  bri |

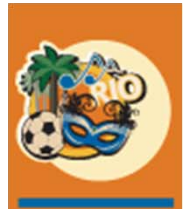

2016

# Step 5: Setup the PR "H" Distribution Records

*Payroll > Maintenance 1 > Distribution Master* 

For this illustration, 3 records will be set up (Pre Tax, Roth Post Tax and Catch-Up)

**Important**: The Catch-Up Distribution record(s) <u>must</u> have a Distribution ID number that is greater than any of the other plan records.

(See slides 25 and 26 if Catch-up Distribution records are not currently set up with the correct numeric sequence)

| Payroll                                                  | _                                                               | 0                                           | Distribution       | Maintenance                        | Mode:    | Update   | PRP22406     | PRPM08 - 7 |
|----------------------------------------------------------|-----------------------------------------------------------------|---------------------------------------------|--------------------|------------------------------------|----------|----------|--------------|------------|
| Distribution Code: H                                     | Di                                                              | istribution Number:                         |                    | 451 Deduction                      | n Type:  |          | 0            |            |
| Description:                                             | Description: 401K Pre-Tax Catch Up                              |                                             |                    |                                    | Accounts | Payable  |              |            |
|                                                          | Account Numbers                                                 |                                             |                    | Vendor Number:                     | [        | 0 <      |              |            |
| Liability:                                               | 2506.00000.000                                                  | <                                           |                    | Vendor Location:                   | [        | 0 <      |              |            |
| Expense:                                                 | 6107.00000.000                                                  | <                                           |                    | Company Number:                    | [        | 15       |              |            |
| Exempt Withholding                                       | g Tax Codes                                                     | Railroad                                    |                    | Division Number:                   | [        | < 0      |              |            |
| Federal Taxes:                                           | Exempt FIT                                                      | RR T1 FICA SS:                              |                    | Separate Invoice:                  | [        |          |              |            |
| State / Provinial WH Tax                                 | Exempt 🔽                                                        | RR T1 FICA MC:                              |                    |                                    |          |          |              |            |
| SDI / Canadian EHT                                       | Not Exempt                                                      | RR T2 Pension:                              |                    | Arrears Deduction:                 | 1        |          |              |            |
| SUTA / CPP                                               | Not Exempt                                                      | UI:                                         |                    | Auto Create:                       | ו<br>ן   |          |              |            |
| Worker's Comp                                            | Not Exempt                                                      |                                             |                    | Update Job Cost:                   | I        | <b>v</b> |              |            |
| Local Income Taxes:                                      | Exempt 🔽                                                        |                                             |                    | Zero To-date Amount:               |          |          | iviust be Cr | ескеа      |
| Condition of Employment Deduction                        |                                                                 |                                             |                    | Include in Benefit/Wage Calc:      | l        |          |              |            |
| Health Insurance Deduction                               |                                                                 |                                             |                    | Exclude from Garnishment Calc:     | l        |          |              |            |
| Other 1                                                  |                                                                 |                                             |                    | Do Not Use Department Sub-Account: | l        |          |              |            |
| Other 2                                                  |                                                                 |                                             |                    |                                    |          |          |              |            |
| 401K Roth<br>Note the Distributio<br>number must be high | Pre Tax Catch-Up –<br>on Number: For the<br>her than the regula | Code 451<br>Catch-up reco<br>r pre and post | rds, tł<br>tax pla | nis<br>ans<br>Previous Check Types | eck Ty   | pes Sele | ection!      |            |
|                                                          |                                                                 |                                             |                    | Previous Check Types               |          | Exit     | Ok           |            |

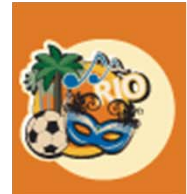

C 20

## Step 6: Setup the Benefit Master Records

HR > Maintenance > Benefit Master > 1<sup>st</sup> Screen

|                                              |                                 | Deneni masiei mainenalioa                     | nioue. Update HRP02002 |   |
|----------------------------------------------|---------------------------------|-----------------------------------------------|------------------------|---|
| Benefit Number: 451                          |                                 |                                               |                        |   |
| UDC                                          |                                 |                                               |                        |   |
| Description:                                 |                                 |                                               |                        |   |
| Pre Tax Catch Up                             |                                 |                                               |                        |   |
| Group Match and Limit 401K PI                | re Tax Catch-Up – C             | ode 451                                       |                        |   |
|                                              |                                 |                                               |                        |   |
| Reporting Report                             |                                 | Unit Cost: 0.00                               |                        |   |
| Repetiting Denemic                           |                                 |                                               | nrss beneni dategory.  | A |
| Benefit Value:                               |                                 |                                               |                        |   |
| Velue Respirition:                           | Age to Use for                  |                                               | Provider website:      |   |
|                                              | Calculation                     |                                               |                        |   |
| Age to use for calculation: Period End       | Determines                      |                                               |                        |   |
| Frequency Code: U-Not automat taken V        | ic Elicible                     |                                               |                        |   |
| Use PW Fringe: Not using PW Fringe Benefit 🗸 | IS Eligiple                     |                                               |                        |   |
|                                              |                                 |                                               |                        |   |
| Benefit Deduction Calculation                |                                 | Benefit Match Calculation                     | Taxable:               |   |
| Fixed Amount: 0.00                           | Arrears Deduction Amount: 0.00  | latch this Benefit:                           | Include in Gross:      |   |
| or                                           | or                              | Employee Deduction: 0 Match This Benefit      | Include in Net:        |   |
| Percent Rate: 0.00                           | Arrears Deduction Percent: 0.00 | Matching Percent                              | Print on Check Stuh    |   |
| Percent Code:                                | Calculation Method:             | Pay Period Maximum: 0.00                      | Cost Distribution:     |   |
| Of<br>Describer Haur Beter                   |                                 | Iaximum Code: 1-Percentage V                  |                        |   |
| Regulai noui rate: 0.000                     |                                 | Pay Period Minimum: 0.00                      | Declining Deduction:   |   |
| Overaller Bate                               |                                 |                                               | Union Number:          |   |
|                                              |                                 | COBRA Eligible:                               | Union Code: 0          |   |
| Gross Pay CODE: U-All HOURY Gross            | V                               | FSA Code:                                     | Table Code: 0 K        |   |
| Maximum Hours: 0.00                          |                                 | RRSP Number: 0                                | Table Qualifier:       |   |
| -Per Pay Period V                            |                                 | Processing Sequence: 0                        | GTL Benefit: 0 K       |   |
| Associated Ben/Ded: 401                      |                                 |                                               |                        |   |
|                                              |                                 |                                               |                        |   |
| This is                                      | the benefit that runs           | prior to, yet consecutive with, this benefit. |                        |   |
|                                              |                                 |                                               |                        |   |

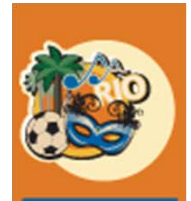

#### Step 6: Setup the Benefit Master Records HR > Maintenance > Benefit Master > 2<sup>nd</sup> Screen

| Human Resources |     |                                                                 | Benefit                  |                                 | Mode: Update | HRP02803 HF |                   |
|-----------------|-----|-----------------------------------------------------------------|--------------------------|---------------------------------|--------------|-------------|-------------------|
| Benefit Number: | 451 | Pre Tax Catch-Up Deferral<br>Group Match and Limit <b>401</b> 1 | K Pre Tax Catch-Up –     | Code 451                        |              |             |                   |
|                 |     |                                                                 | Eligibility Requirements | 401K/415                        | Codes        | 1           |                   |
|                 |     | Years of Service:                                               | 0.0                      | Tax Deferred Group Code:        |              |             |                   |
|                 |     | Hours of Service:                                               | 0                        | Contribution Limit Group Code:  | 2            | See Nex     | t Slide for Setup |
|                 |     | Qualifying Age:                                                 | 50.                      | Annual ER Max Match Group Code: | 3            | Detail f    | or the 401K/415   |
|                 |     | 1                                                               |                          | Transfer to Benefit Number:     |              |             | Codes             |
|                 |     |                                                                 |                          | 401K Group Match Code:          | 401 6        |             |                   |
|                 |     | Qualifying                                                      | Age Must be Entered      | 401K Catch-Up Limit Group Code: | 452          |             |                   |
|                 |     |                                                                 | Election Periods         | Graduated Ber                   | nefit Plans  |             |                   |
|                 |     |                                                                 |                          | Benefit Basis:                  | V            |             |                   |
|                 |     | Effective Date:                                                 |                          | Rate Type:                      | V            |             |                   |
|                 |     | January:                                                        |                          |                                 |              |             |                   |
|                 |     | February:                                                       |                          |                                 |              |             |                   |
|                 |     | March:                                                          |                          |                                 |              |             |                   |
|                 |     | April.<br>Mav:                                                  |                          |                                 |              |             |                   |
|                 |     | June:                                                           | Π                        | Enrollment                      | Plans        |             |                   |
|                 |     | July:                                                           |                          | Plan Required:                  |              |             |                   |
|                 |     | August:                                                         |                          | Plan Enrollment Limit:          | 0            |             |                   |
|                 |     | September:                                                      |                          |                                 |              |             |                   |
|                 |     | October:                                                        |                          |                                 |              |             |                   |
|                 |     | November:                                                       |                          |                                 |              |             |                   |
|                 |     | December:                                                       |                          |                                 |              |             |                   |

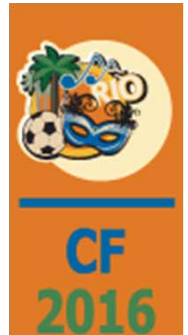

### Step 6: Setup the Benefit Master Records

*HR* > *Maintenance* > *Benefit Master* > 2<sup>nd</sup> *Screen* 

**Tax Deferred Group Code** - <u>left blank</u> as this is the Catch-Up benefit defined by the 401K Catch-Up Limit Group Code.

**Contribution Limit Group Code** – the same value as the Contribution Limit Group Code entered in the HR Defaults

Annual ER Max Match Group Code - the same value entered in the HR Defaults

**401K Group Match Code** - the same value as the **Employer Match Group Code** set up in steps 2 and 3

**401K Catch-Up Limit Group Code** - the same as the **Catch-Up Limit Group Code** set up in steps 2 and 3.

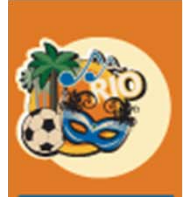

# Step 7: Enroll the Participating Employee

*HR* > *Maintenance* > *Personnel Data* > *Employee Data* > *Benefit/Deduction* 

| Human Resource     | s                 | 40              | )1 Pre          | Tax Ca          | itch-Up         | ) – Cod          | le 451           |                 | Benefi      | t/Deduction E | inrollment              |                |              |                     |           | Mo      | ode: Add      | HRP12801  |                 | HRPMO |
|--------------------|-------------------|-----------------|-----------------|-----------------|-----------------|------------------|------------------|-----------------|-------------|---------------|-------------------------|----------------|--------------|---------------------|-----------|---------|---------------|-----------|-----------------|-------|
| Social Security Nu | mber: 222-22-2222 |                 |                 |                 | Employee Nar    | ne: Cindy B Hope |                  |                 |             |               |                         |                |              |                     |           |         |               |           |                 |       |
| General            | General 2         | Attendance      | Behavioral Prof | Benefil/Deducti | Benefits Select | Comment          | Comp Time        | Company Propert | Contact     | Depende       | nts Education           | Emp Deductions | Employment   | Events              | Grievance | History | Ind Specialty | Insurance | Language Skills | ]     |
| Medical            | Memberships       | Military Servic | Occupation Hist | References      | Resume          | Salary Review    | Skill History    | Skill Inventory | State/Local | Termination   | n His Termination Lis   | Training       | UDC          | Vac/Sick/Comp       |           |         |               |           |                 |       |
| Benefit Number:    | 451 <             |                 |                 |                 | Enro            | ll the e         | mploy            | ee in al        | lappro      | opria         | te partici              | pating         | plans        |                     |           |         |               |           |                 |       |
|                    |                   | Frequency Co    | de:             |                 |                 | 7-Every pay pe   | eriod 🗸          |                 |             |               |                         |                | D            | eduction/Benefit Ar | mounts    |         |               |           |                 |       |
|                    |                   | Start Date:     |                 |                 |                 |                  |                  |                 |             |               |                         |                | Year-to-Date |                     | To-Date   |         | Remaining     |           |                 |       |
|                    |                   | End Date:       |                 |                 |                 | 12/31/2099       |                  |                 |             | B             | mployee:                |                | 0.00         | ]                   | 0.00      | ]       | 0.            | 00        |                 |       |
|                    |                   | Declined:       |                 |                 |                 |                  |                  |                 |             | B             | mployer:                |                | 0.00         |                     | 0.00      |         |               |           |                 |       |
|                    |                   | Date Declined   | :               |                 |                 |                  |                  |                 |             |               |                         |                |              |                     |           |         |               |           |                 |       |
|                    |                   |                 |                 |                 | Calcu           | lation Overrides |                  |                 |             |               |                         |                | Ac           | counts Payable Inte | egration  |         |               |           |                 |       |
|                    |                   | ixed Amount:    |                 | 0.00            |                 | Arrears Ded      | luction Amount:  | 0.00            | ]           | V             | endor Number:           |                | 0            | <                   |           |         |               |           |                 |       |
|                    |                   | 0ľ.             |                 |                 |                 | Oľ               |                  |                 |             | V             | endor Location:         |                | 0            | <                   |           |         |               |           |                 |       |
|                    |                   | Percent:        |                 | 5.00            |                 | Arrears Ded      | luction Percent: | 0.00            |             | C             | ompany Number:          |                | 0            |                     |           |         |               |           |                 |       |
|                    |                   | lode:           | 1-Gro           | ss v            |                 | Calculatio       | n Method:        |                 | v           | D             | ivision Number:         |                | 0            | <                   |           |         |               |           |                 |       |
|                    |                   | or              |                 | 0.000           |                 |                  |                  |                 |             | _             |                         |                |              |                     |           |         |               |           |                 |       |
|                    |                   | Regular Hour F  | Rate:           | 0.000           |                 |                  |                  |                 |             | D             | iscretionary Deduction: |                |              |                     |           |         |               |           |                 |       |
|                    |                   | Overtime Hour   | Kate:           | 0.000           |                 | In the           | Calcula          | ation O         | /erride     | s sec         | tion ente               | er the Fi      | xed An       | nount o             | r Perce   | nt elec | ted by        | the em    | ployee          | •     |
|                    |                   | Other Hour Ra   |                 | 0.000           |                 |                  |                  |                 |             |               |                         |                |              |                     |           |         |               |           |                 |       |
|                    |                   | Gross Pay Coo   | de: O-All H     | Hourly Gross    | V               |                  |                  |                 |             |               |                         |                |              |                     |           |         |               |           |                 |       |
|                    |                   |                 |                 |                 |                 |                  |                  |                 |             |               |                         |                |              |                     |           |         |               |           |                 |       |

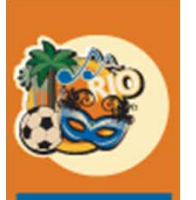

2016

# Step 6: Setup the Benefit Master Records

*HR* > *Maintenance* > *Benefit Master* > *Prompt* 

| System Prompt 🔹 |                                                 |                                                                                                    | Benefit Master                                 |                                                                   | ♥ 🗎 🗕 🗖                                       |
|-----------------|-------------------------------------------------|----------------------------------------------------------------------------------------------------|------------------------------------------------|-------------------------------------------------------------------|-----------------------------------------------|
| Benefit No      | TEXTFIELD                                       | Benef                                                                                                    | ît Type                                        | Start Date                                                        | Completion Date                               |
| 401 🗘 🗴         |                                                 |                                                                                                    | <b>*</b>                                       |                                                                   |                                               |
| 401             | 401K Deferral - Pre Tax<br>Group Matching       | 2                                                                                                    |                                                | Processing Sequence Nun                                           | n <b>þ<u>ę</u>r<sub>31/2099</sub></b>         |
| 402             | 401K Pre-Tax Deferral                           | 2                                                                                                    | Important: The<br>Distribution ID n            | e Catch-Up distribution re<br>umber that is greater than          | cord(s) <u>must</u> have a                    |
| 403             | 401K Roth Deduction - Post<br>Tax Deferral Gr   | 2                                                                                                    | records. If distribution the correct seque     | ution records are already i<br>ence, then the <u>Processing</u>   | in use that do not have<br>Sequence Number on |
| 404             | Roth Post-Tax Deferral Catch<br>Up              | 2                                                                                                    | the <u>Benefit Mas</u>                         | <u>ter</u> can be used to change                                  | the processing order                          |
| 406             | ROTH CATCH-UP Post Tax<br>Deferral              | <ul> <li>Processing Sequence Number of the sequence in this example. All Cather and the numeric order in this example. All Cather and the sequence</li> <li>Note the numeric order in this example. All Cather a distribution number that is higher than the numeric order in this example. All Cather a distribution number that is higher than the numeric order in this example. All Cather a distribution the numeric order in this example. All Cather a distribution the numeric order in the numeric order in the numeric order in the numeric order in the numeric order in the numeric order in the numeric order in the numeric order in the numeric order in the numeric order in the numeric order in the numeric order in the num</li></ul> | mployee and Catch-Up<br>d require a processing |                                                                   |                                               |
| 410             | HR 401K Deduction Exempt<br>from FIT, SIT and L | 2                                                                                                    | Note the nume                                  | sequence                                                          | All Catch-Un records                          |
| 450             | 401k Over 50 Note:<br>Associated to 401K        | 2                                                                                                    | have a distribution                            | on number that is higher t<br><sup>01/01/1980</sup> r Roth plans. | than the original 401K<br>12/31/2099          |
| 451             | Pre Tax Catch-Up Deferral<br>Group Match and    | 2                                                                                                    | 404 through 406                                | and 450 through 453 are t<br>Roth Plans                           | the Catch-Up 401K and                         |
| 400             | Ruin Post Tax Calcin Up                         | 2                                                                                                    |                                                |                                                                   |                                               |

## Step 6: Setup the Benefit Master Records

*HR > Maintenance > Benefit Master > 1<sup>st</sup> Screen* 

| Human Resources            |                                    |                                 |                           | Benefit Master Maintenance   |                          | Mode: Update       | HRP02802     |   |
|----------------------------|------------------------------------|---------------------------------|---------------------------|------------------------------|--------------------------|--------------------|--------------|---|
| Benefit Number: 404        |                                    |                                 |                           |                              |                          |                    |              |   |
| UDC                        |                                    |                                 |                           |                              |                          |                    |              |   |
| Description:               |                                    |                                 |                           | When process                 | sing the H records       | s, payroll will lo | ook first to |   |
| Roth Post-Tax Deferral     |                                    |                                 |                           | the Processing               | g Sequence, if it f      | inds one, it wil   | l use it.    |   |
| Catch Up                   | 401K Pre                           | Tax Catch-Up –                  | Code 404                  |                              |                          |                    |              |   |
|                            |                                    |                                 |                           | If it does not f             | find one, it will us     | se the Distribut   | tion Master  |   |
|                            |                                    |                                 |                           | Number.                      |                          |                    |              |   |
| Reporting Benefit:         | 0                                  |                                 | Unit Cost:                | 0.00                         | HKSS Benefit Category: 4 | UIK                |              | A |
| Benefit Type:              | 2-Deductions                       |                                 | Unit Limit:               |                              | Provider Phone Number: 4 | 804447000          |              |   |
| Benefit Value:             | 0.00                               |                                 | Unit of Measure:          | E                            | Provider Website: 4      | 01K@insurance.com  |              |   |
| Value Description:         |                                    |                                 | Match Maximum:            | 0.00                         |                          |                    |              |   |
| Age to Use for Calculation | on: -Period End ✓                  |                                 | Employee Maximum:         | 100 This processing S        | Sequence number          | can be used to     | o change     |   |
| Frequency Code:            | 7-Every pay period 🔽               |                                 | Percent of Wage:          | 100 the order of how         | the system is pro        | ocessing record    | ls.          |   |
| Use PW Fringe:             | Not using PW Fringe Benefit        |                                 | Include Commission        |                              |                          |                    |              |   |
|                            |                                    |                                 | Rounding:                 | ONOne ✓ 0 But, carefully rev | view the required        | order for all b    | enefits.     |   |
| Benefit Deduction Calcu    | Jation                             |                                 | Benefit Match Calculation |                              | Taxable:                 | ]                  |              |   |
| Fixed Amount:              | 0.00                               | Arrears Deduction Amount: 0.00  | Match this Benefit:       | V                            | Include in Gross:        | ]                  |              |   |
| or                         |                                    | or                              | Employee Deduction:       | 0                            | Include in Net:          | ]                  |              |   |
| Percent Rate:              | 0.00                               | Arrears Deduction Percent: 0.00 | Matching Percent          | 0.00                         | Include in 401K:         | ]                  |              |   |
| Percent Code:              | V                                  | Calculation Method:             | ✓ Pay Period Maximum:     | 0.00                         | Print on Check Stub:     | ·                  |              |   |
| or                         |                                    |                                 | Maximum Code:             | 1-Percentage V               | Cost Distribution:       | ·                  |              |   |
| Regular Hour Rate:         | 0.000                              |                                 | Pay Period Minimum:       | 0.00                         | Cost Type:               |                    |              |   |
| Overtime Hour Rate:        | 0.000                              |                                 |                           |                              | Upion Number             |                    |              |   |
| Other Hour Rate:           | 0.000                              |                                 | COBPA Elizible            |                              |                          |                    |              |   |
| Gross Pay Code:            | 7-All Wages + Include in Gross 7's | V                               | FSA Code:                 |                              | Table Code:              |                    |              |   |
| Maximum Hours:             | 0.00                               |                                 | RRSP Number:              |                              | Table Qualifier          |                    |              |   |
|                            |                                    |                                 |                           |                              | Table Qualifier:         | ule V              |              |   |
|                            | -Per Pay Period 🗸                  |                                 | Processing Sequence:      |                              |                          |                    |              |   |

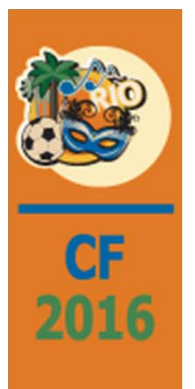

# Questions

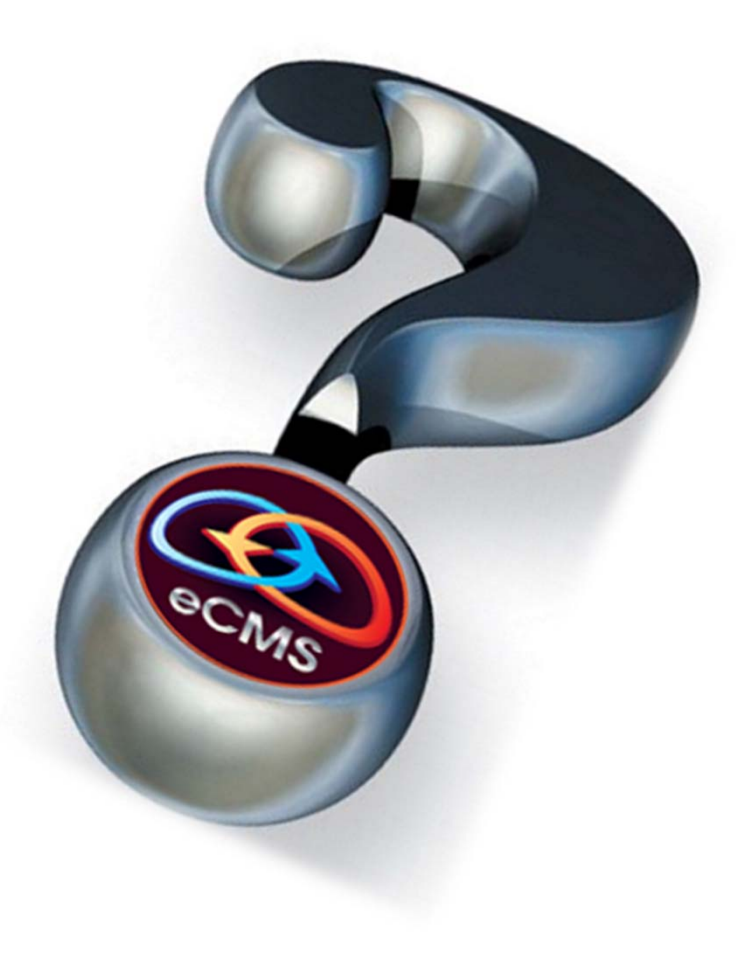